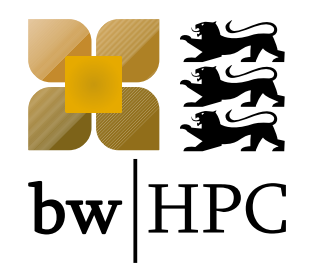

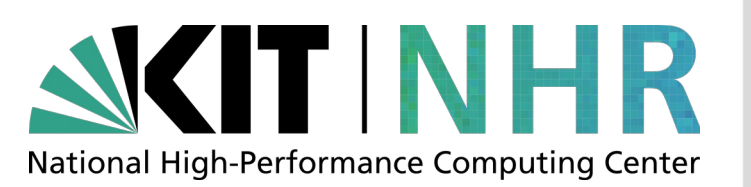

# Advanced Topics: Usage of bwHPC & HoreKa Clusters

Peter Weisbrod, SCC, KIT

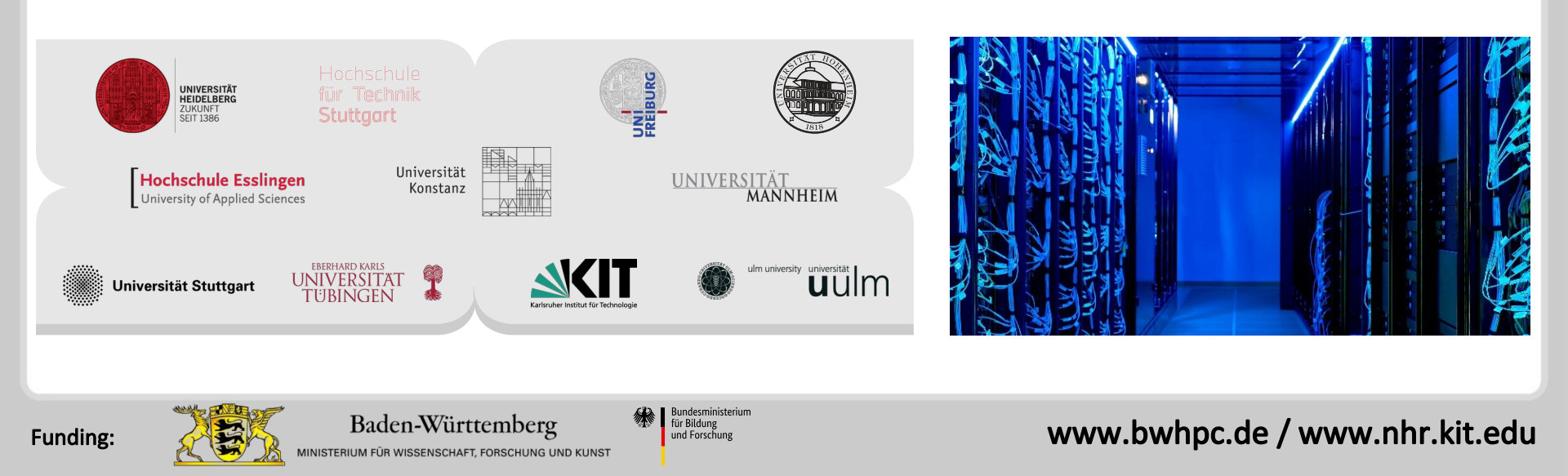

# Outline

- Access and Data Transfer
  - Registration + Access
  - SSH Keys
  - Remote Visualization
  - Best Practice: Data Sharing
  - Data Transfer
  - Visual Studio Code remote development
  - WSL2
- Filesystem Topics
  - On-demand File System
- Software Topics
  - Best practice: installing own software
  - Best practice: compiling code
  - Using Containers
- Questions from participants

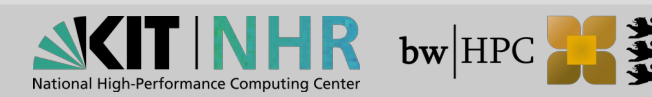

### **Reference: bwHPC + NHR Best Practices Repository**

Most information given by this talk can be found at

bwHPC Wiki:

https://wiki.bwhpc.de/e/Main\_Page

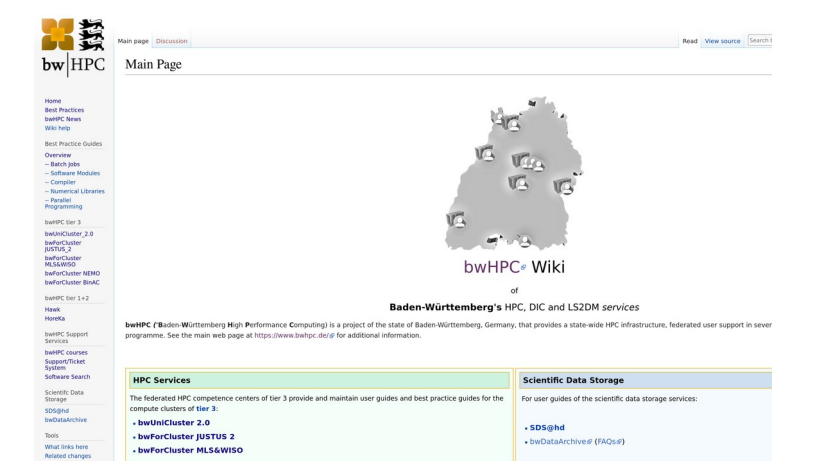

#### NHR@KIT Wiki:

https://www.nhr.kit.edu/userdocs

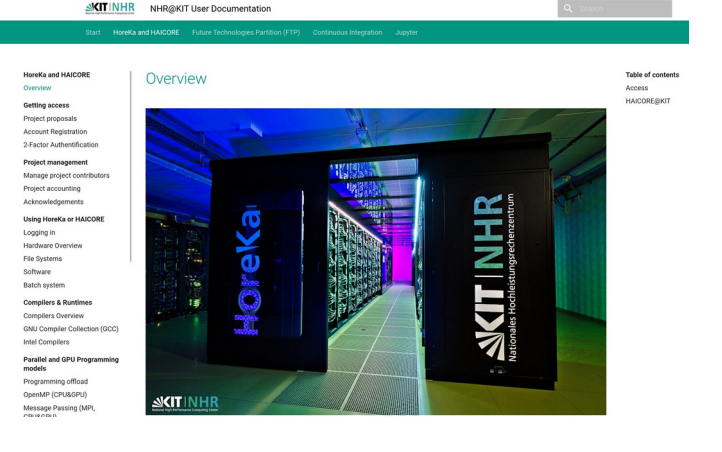

# Access and Data transfer

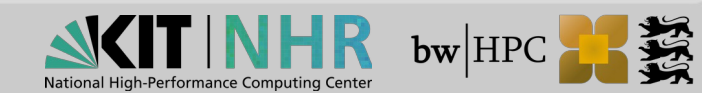

# **Registration Processes per Cluster**

#### HoreKa:

- 1. Online Proposal Form (Jards)
- 2. Peer reviewed proposal
- 3. HoreKa access form
- 4. Register on web page https://fels.scc.kit.edu
- bwUniCluster 2.0:
   Step A: Get bwUniCluster entitlement
   Step B: Web registration + questionnaire
- bwForClusters
   Step 1: Registration at ZAS Approval by CAT
   Step 2: Get bwForCluster entitlement
   Step 3: Web registration at bwForCluster site

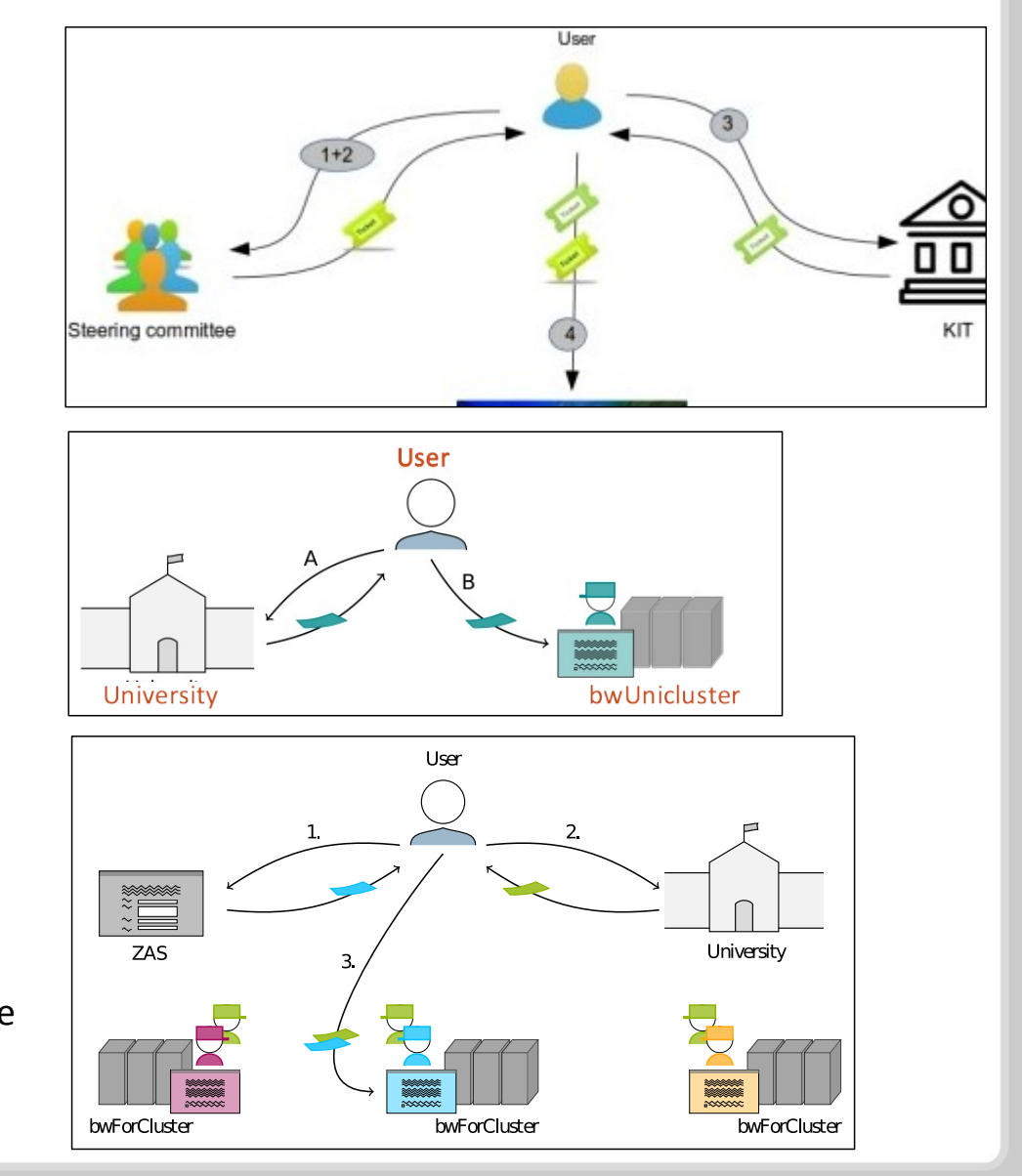

National Hig

**bw**|HP

# SSH Keys

- It is not possible to self-manage your SSH Keys by adding them to the ~/.ssh/authorized\_keys file
- Deposit and Register Keys
  - UC2: https://bwidm.scc.kit.edu/
  - HoreKa: https://fels.scc.kit.edu/
- Types of Keys:
  - Interactive, for login
  - *Command,* for automation
- Use the Key
  - ssh/scp -i ... / rsync -e "ssh -i \$HOME/.ssh/somekey" ...
  - Or simply define it here ~/.ssh/config
- Documentation:
  - https://wiki.bwhpc.de/e/BwUniCluster\_2.0\_User\_Access/SSH\_Keys
  - https://www.nhr.kit.edu/userdocs/common/sshkeys/

# **Remote Visualization (1)**

- The Linux 3D graphics stack is based on X11 and OpenGL. This has some drawbacks in conjunction with remote visualization
  - Rendering takes place on the client, not the cluster
  - Whole 3D model must be transferred via network to the client
  - Many round trips in the X11 protocol negatively influence interactivity
  - X11 is not available on non-Linux platforms
  - Compatibility problems between client and cluster can occur

To avoid all those problems the module start\_vnc\_desktop is provided on bwUniCluster and HoreKa for remote visualization. More details at bwHPC wiki

Render ... ...

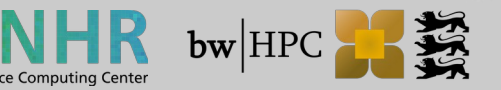

### **Remote Visualization (2)**

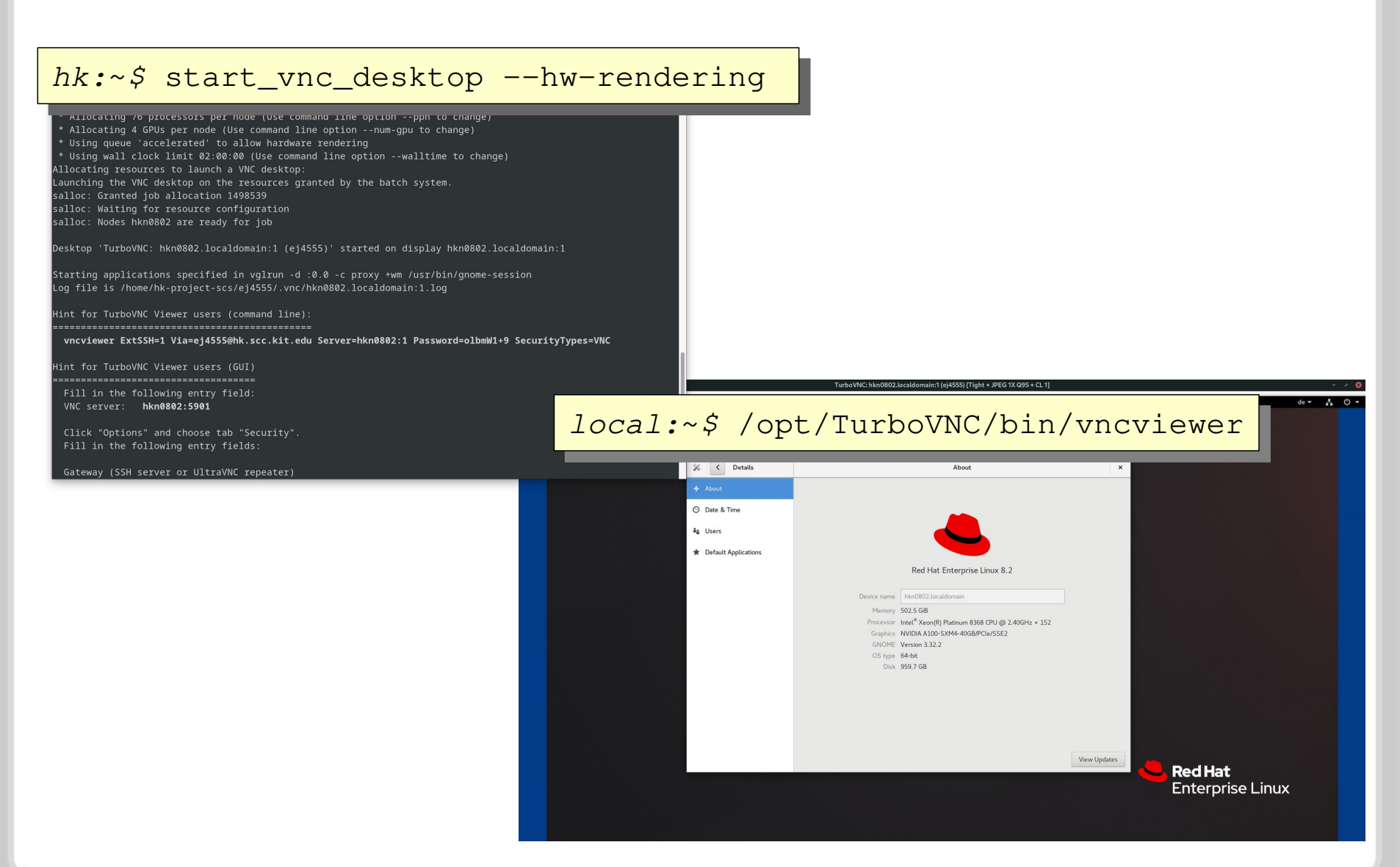

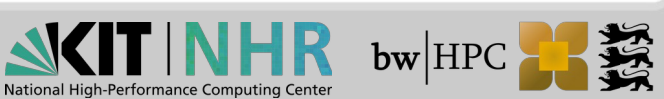

### **Best Practice: Data Sharing**

#### How to share data with another person on the same cluster?

```
$ ws_allocate sharing 30
...
$ ls -ld $(ws_find sharing)
drwx----- 2 ab1234 xyz 4096 Oct 9 00:42 /pfs/work7/workspace/scratch/ab1234-sharing-0
```

### $\rightarrow$ workspace is private!

### Allow full permission for user xy 3456

\$ setfacl -Rm u:xy3456:rwX,d:u:xy3456:rwX,other::-,group::-,d:other::-,d:group::- \$(ws\_find sharing)

- $\rightarrow$  Access Control Lists (ACLs) are used
- $\rightarrow$  Default ACLs define permissions for newly created files and directories
- Further information and examples:
  - → https://wiki.bwhpc.de/e/Workspace#Sharing\_Workspace\_Data\_within\_your\_Workgroup

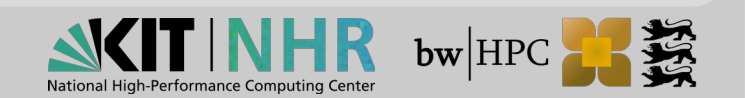

### **Best Practice: Data Sharing (2)**

#### Module for easily setting ACLs: ws\_share

| <pre>\$ module load system/ws_addon \$ ws_share</pre>                                                     |                                                                                                    |
|----------------------------------------------------------------------------------------------------|----------------------------------------------------------------------------------------------------|
| USAGE : ws_share [-options <argument>] <workspace_1> <workspace_n></workspace_n></workspace_1></argument> |                                                                                                    |
| -h,help<br>-v,verbose<br>-n,dryrun                                                                        | Print this message<br>Verbose printout<br>Do a dry run                                                                                                    |
| -u,user= <usernames></usernames>                                                                          | Comma separated list of users<br>that given workspace(s) has to be shared with                                                                                                    |
| -g,group= <groupnames></groupnames>                                                                       | Comma separated list of groups<br>that given workspace(s) has to be shared with                                                                                                    |
| -t,sharetype= <option></option>                                                                           | <pre>Type of sharing workspaces with following options:<br/>All added permissions will be NEVER MORE then owner's permission on files/directory in workspace(s)!<br/>default = All directories can be accessed (r-x) but new user/group can not add files<br/>dir-w = puts write permissons on all directories (rwx) if owner's directory has write permissions<br/>while permission of owner's files are unaltered<br/>and new user/group can add files<br/>replicate = replicate owner's permissions on dirs/files.<br/>Depending on owner's dir permissions new user/group can add files</pre> |
| -s,status<br>-r,revoke-all                                                                                | Print sharing (.i.e., ACL) permissions<br>Revoke recursively all sharing (.i.e., ACL) permissions                                                                                                    |

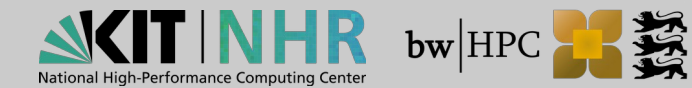

### Data Transfer bwUniCluster and Horeka

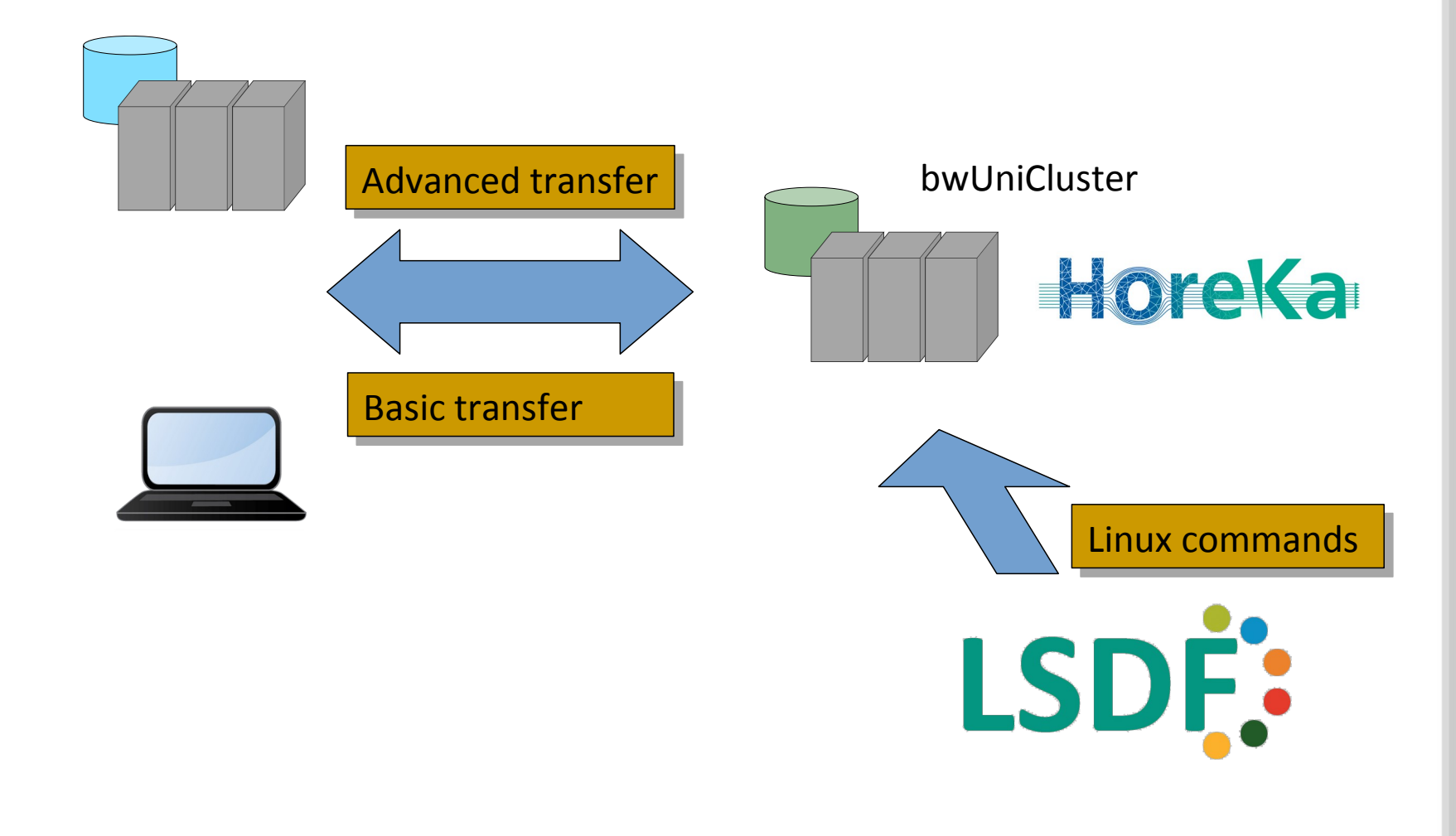

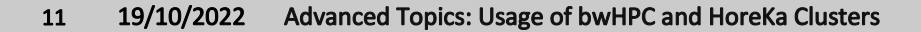

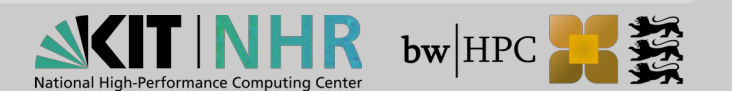

### **Basic File Transfer – Linux und Windows**

**scp** = OpenSSH secure file copy (Linux)

Push: \$ scp [options] SRC [USER@]HOST:DESTPull: \$ scp [options][USER@]HOST:SRC [DEST]

- **rsync** = fast file-copying tool (Linux)
  - superior to scp, sending only the differences between the source files and the existing files at the destination

Push: \$ rsync [options] SRC [USER@]HOST:DESTPull: \$ rsync [options][USER@]HOST:SRC [DEST]

#### MobaXterm + MS File Explorer (Windows)

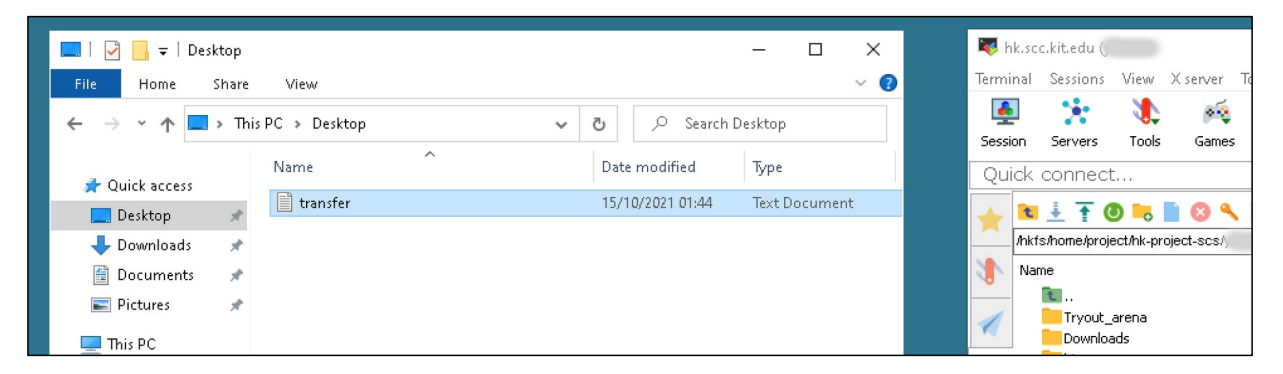

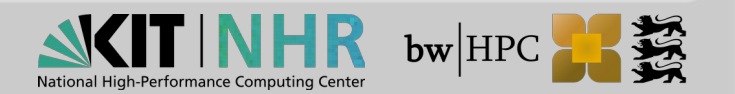

# Advanced File Transfer with SSH Key

#### Interactive key

- Valid for one hour after 2FA login, limited lifetime
- Useful for small amount of data

#### Command key

- Valid w/o 2FA login, limited lifetime
- Restriction to a single command
- For transfer with rsync register the following command: /usr/bin/rrsync -ro / -rw /

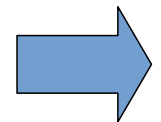

https://wiki.bwhpc.de/e/BwUniCluster\_2.0\_User\_Access/SSH\_Keys

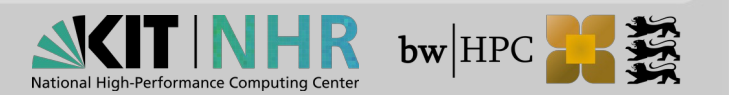

# Advanced File Transfer via Interactive Job

#### Login + tmux

Do the transfer in the background of your login session

\$ tmux
\$ scp [options] SRC [USER@]HOST:DEST

#### Interactive job

Use an interactive job for data transfer

\$ salloc -p single -n 1 -t 120 -mem=5000

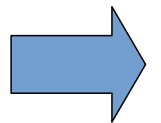

https://wiki.bwhpc.de/e/BwUniCluster\_2.0\_Batch\_Queues

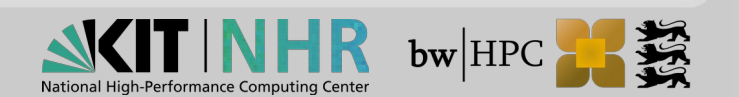

# Visual Studio Code – Remote SSH

- IDE, code editor
- VS Code has become very popular
- Windows, macOS and Linux
- Extension: Remote SSH
  - SSH to HPC systems
  - Connection to local WSL2
  - Supports 2FA, respects ~/.ssh/config
- Documentation:
  - https://code.visualstudio.com/ docs/remote/remote-overview
  - Remote SSH

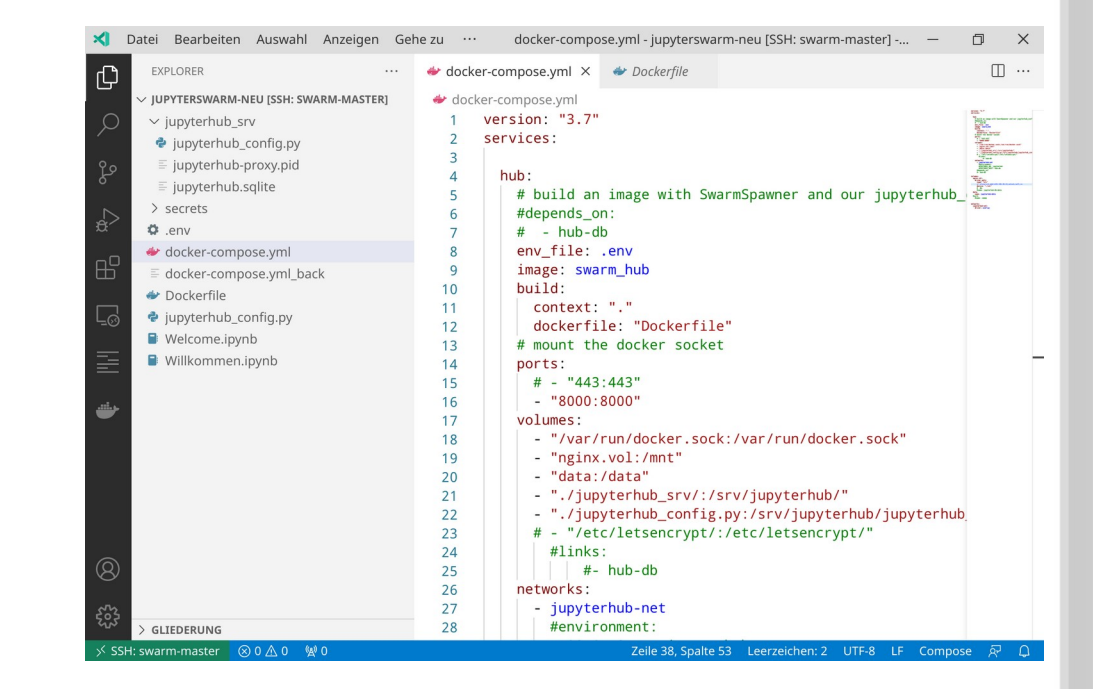

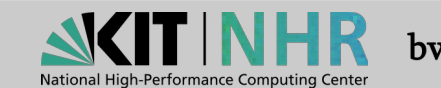

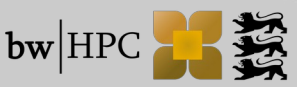

# Visual Studio Code – code-server

- Server-side component of VS Code
- Access VS Code in web browser
- Development and Debugging on <u>compute nodes</u>!

#### Usage:

16

#### Start code-server

module load devel/code-server
code-server --bind-addr 0.0.0:8081

#### SSH-Tunnel

ssh -L 8081:<uc2nXXX>:8081 \
ab1234@uc2.scc.kit.edu

Open web browser at http://127.0.0.1:8081

#### Documentation:

- code-server
- https://github.com/cdr/code-server/tree/main/docs

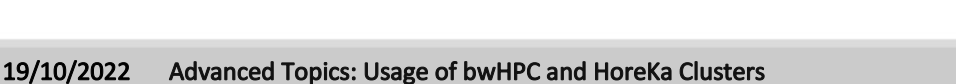

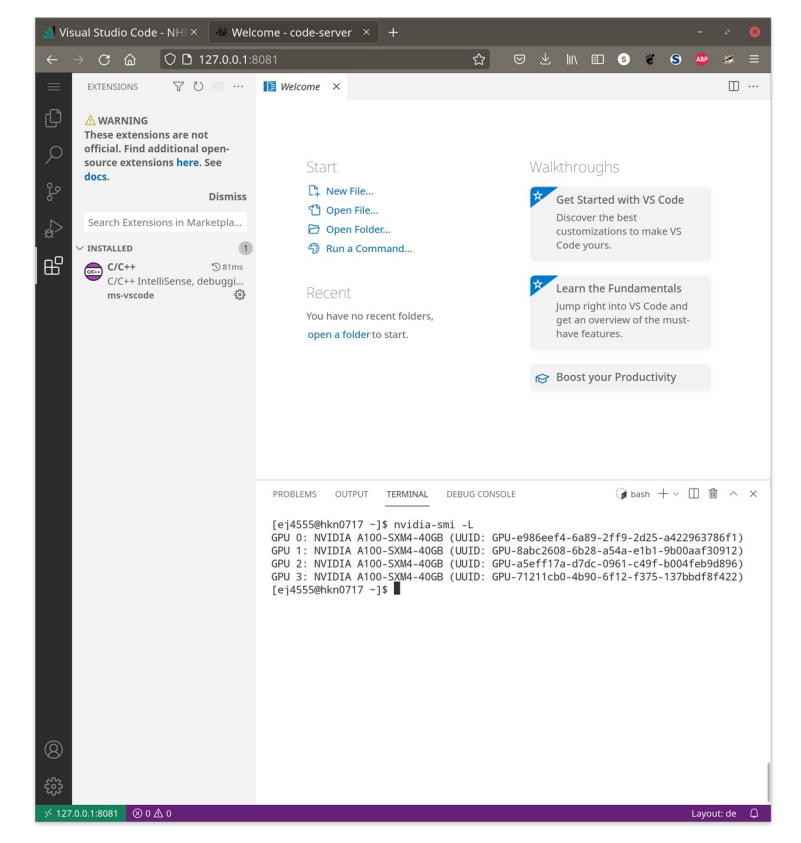

National High-Performance Computing Center

**bw**|HPC

# Windows Subsystem for Linux (WSL2)

- Linux environment directly on Windows
- **Different distros**
- Very well integrated VM
  - Access to file systems
  - Windows Terminal
  - GUIs (sic!)
- **All** Linux tools at hand:
  - ssh

rsync

- **Documentation:**

https://docs.microsoft.com/de-de/ windows/wsl/

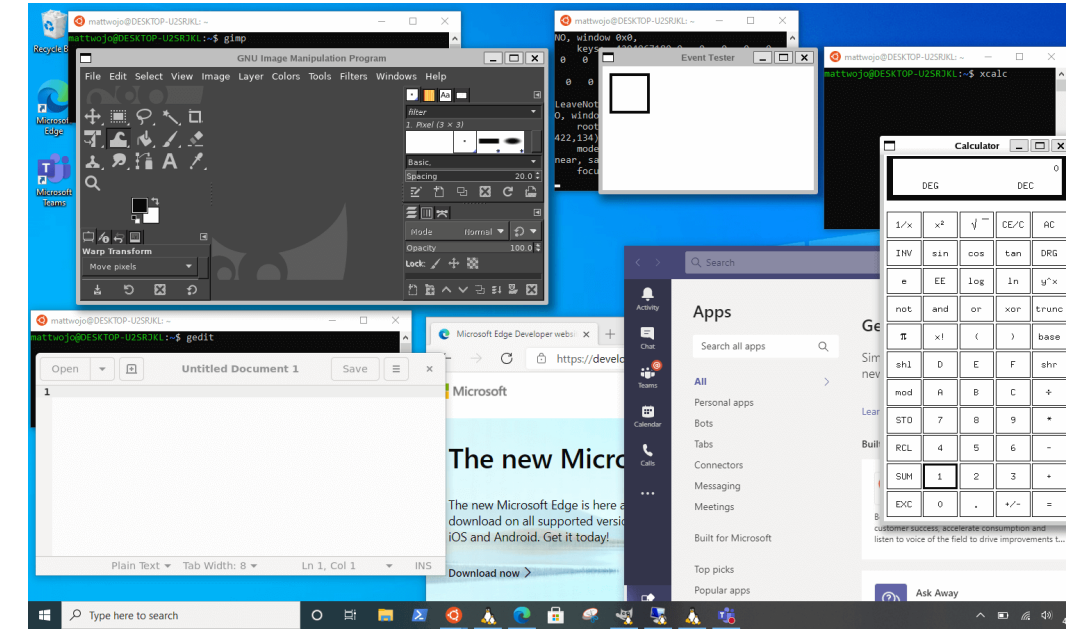

https://docs.microsoft.com/de-de/windows/wsl/tutorials/gui-apps

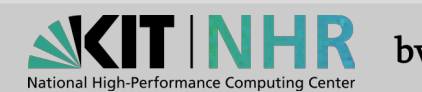

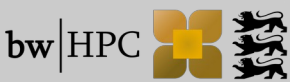

# **Filesystem Topics**

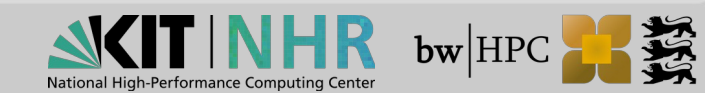

# On-demand File System (BeeGFS)

# What is a On-Demand File System (ODFS)

### It is On-Demand ;)

A file system created on-demand with a short lifetime – Job runtime

- Started exclusive for your job (shortly before job start)
- Only available on the Compute nodes allocated for your job
- Removed/deleted after job ends (shortly after job end)
- Why is there a ODFS?
  - Global file systems like \$HOME, \$WORKSPACE are shared medium
  - Performance is shared with all users
  - Interference with other Users and Jobs
- Who should use the ODFS feature
  - If your application does a lot of I/O (millions of operations in "short" time)
    - create/remove files/directories
    - open/close read/write files
  - If you need help with using it contact us

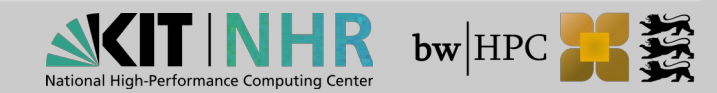

# **ODFS Overview (1)**

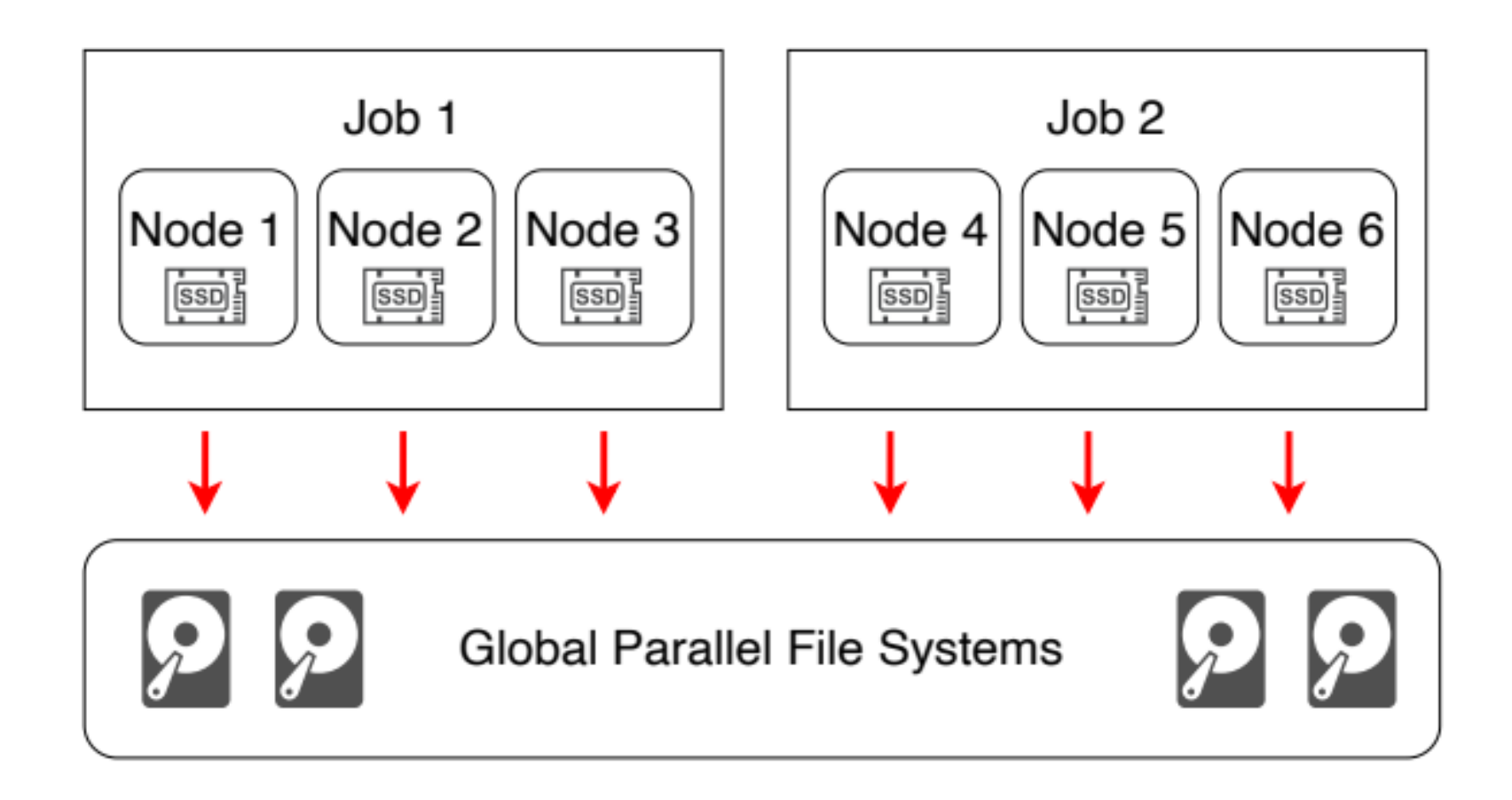

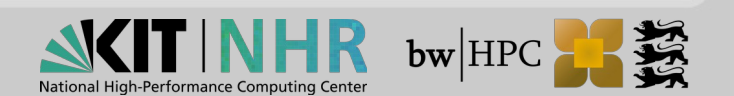

# **ODFS Overview (2)**

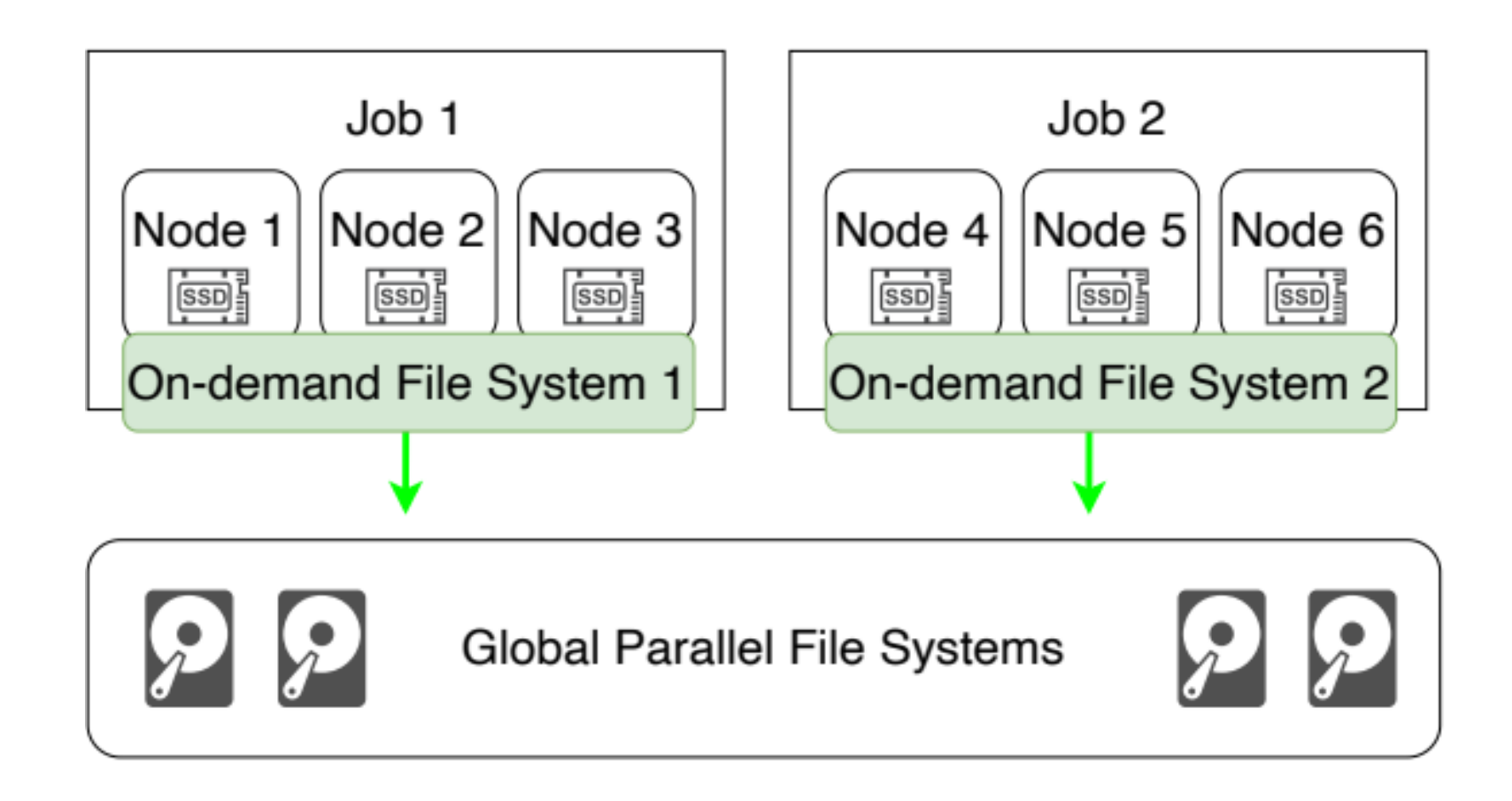

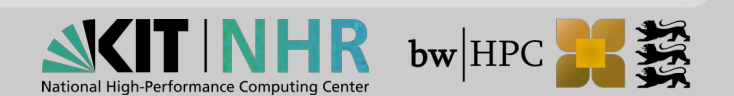

# **ODFS Workflow**

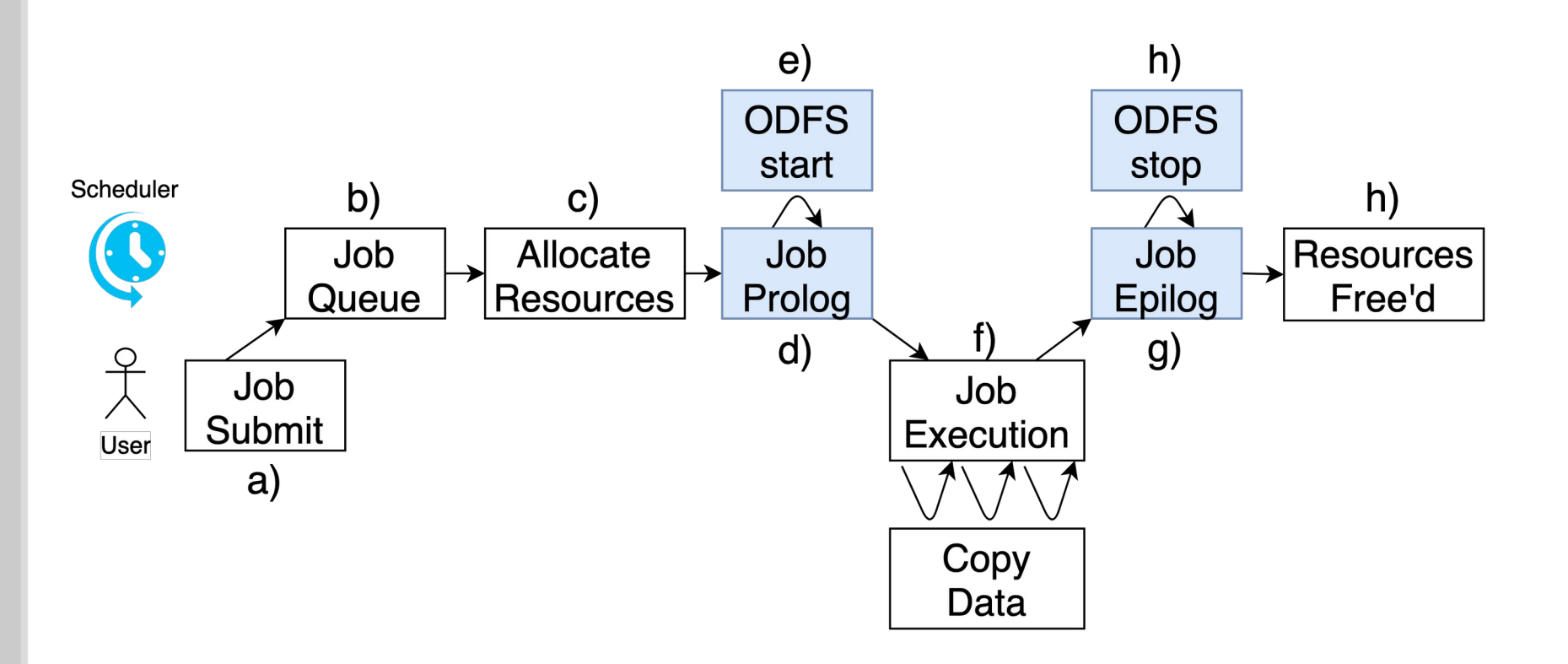

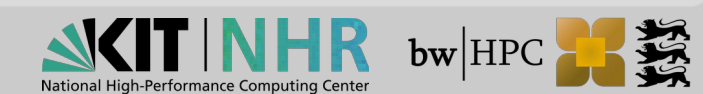

# **ODFS Workflow**

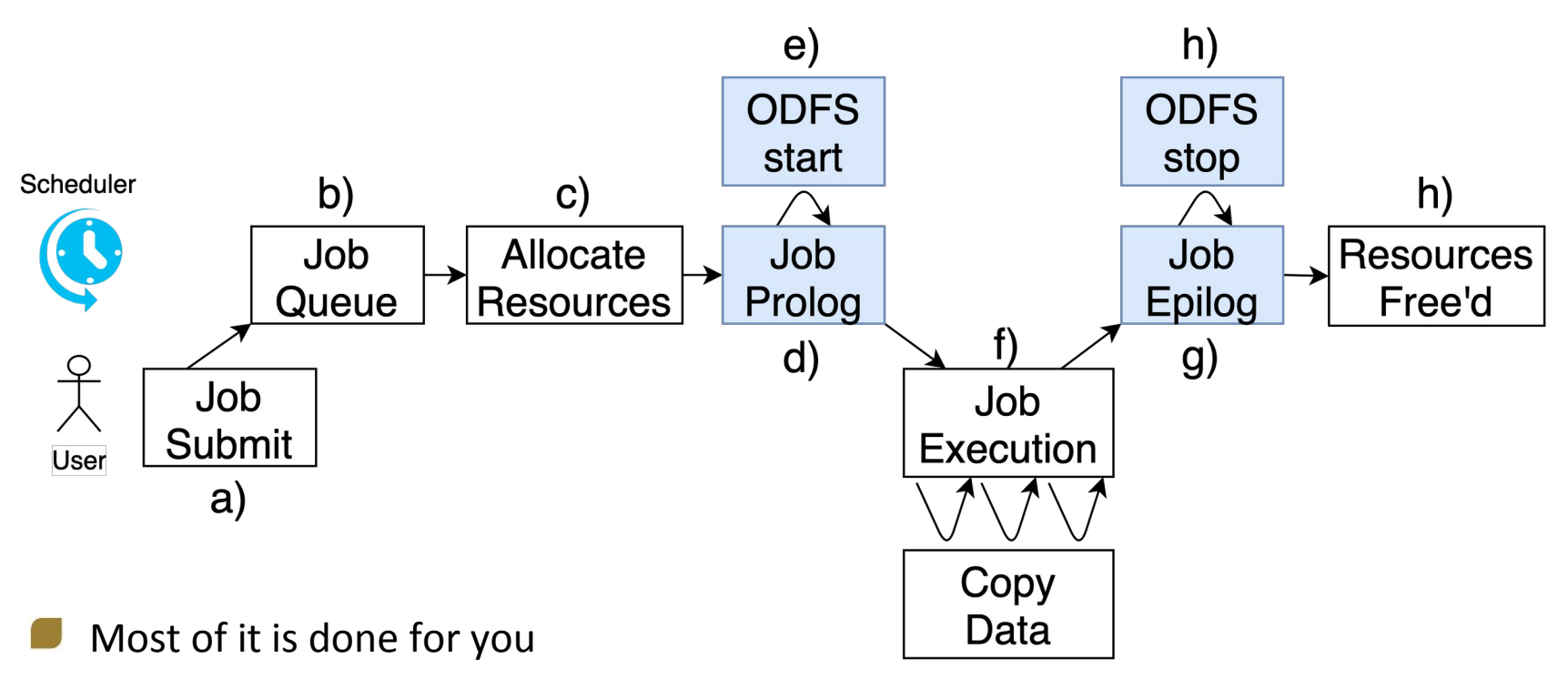

- You have to request it c)
- You have to manage copy in/out f)

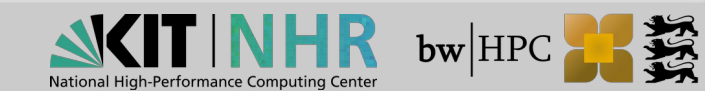

# (Dis-)advantages when using ODFS

- Using NVMe-(SSD)
- SSDs have huge random I/O performance
- 500/750 GB per node (UC2/HoreKa)
  - 10 Nodes  $\rightarrow$  7.5 TB
- You can do as much I/O as you want
  - You hurt no one else (good for us/everyone)
  - No one can hurt you (good for you)
  - BUT: You can only hurt yourself (its ok for us/everyone)
- You have to copy your data in/out by yourself
- Only useful if you use more than one node
  - More nodes  $\rightarrow$  more performance (Metadata performance vs. throughput)

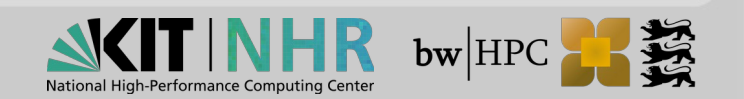

# How to use it

### Request ODFS

- #SBATCH --constraint=BEEOND (within Jobscript)
- -C BEEOND on the command-line
- ODFS is mounted/available here: /mnt/odfs/\${SLURM\_JOB\_ID}
- Some Tips & Tricks (ask us here for best practice)
  - https://www.nhr.kit.edu/userdocs/horeka/batch\_slurm\_beeond/
  - If your job does very heavy I/O, request one additional node
    - Use mpirun -nolocal (leave first node for ODFS)
  - For convenience we create multiple directories for stripe\_1 to stripe\_32
    - Usually: put <u>small</u> files → stripe\_1
    - Larger files into higher stripes, e.g. stripe\_8 ...
    - If you are unsure, just use the <u>default</u>: stripe\_default (stripe\_4)

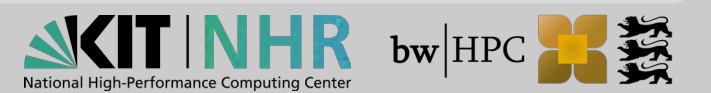

### Hands on ODFS

#### Create Jobscript

```
$ mkdir odfs test
$ cd odfs test
# Create "testfile.sh" with following content
#!/bin/bash
#SBATCH -N 2
#SBATCH --time=00:05:00
#SBATCH --constraint=BEEOND
#SBATCH -p cpuonly
echo "My JobID is: ${SLURM_JOB_ID}"
echo "This Script is executed on node: ${SLURMD_NODENAME}"
echo "This job is running on nodes: ${SLURM NODELIST}"
echo "ODFS mounted here: /mnt/odfs/${SLURM JOB ID}"
echo "list of directories"
ls /mnt/odfs/${SLURM_JOB_ID}
echo "-----"
echo "List of available filesystem"
echo "Take a closer look at a line with /mnt/odfs"
echo "-----"
df -h
$ sbatch testfile.sh
# Check outputfile slurm-<jobid>.out
```

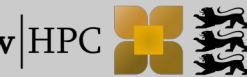

### Hands on ODFS (interactive)

# Request interactive job
\$ salloc -p cpuonly -N 4 -t 20 -C BEEOND
salloc: Granted job allocation 1495874
salloc: Waiting for resource configuration
salloc: Nodes hkn[1009,1011-1013] are ready for job

#### # Check the prompt

\$ ls -l /mnt/odfs/\${SLURM\_JOB\_ID}
\$ touch /mnt/odfs/\${SLURM\_JOB\_ID}/onlyatest
\$ ls -l /mnt/odfs/\${SLURM\_JOB\_ID}

# Create bash script
\$ cat touch\_hostname.sh
#!/bin/bash
MYHOSTNAME=`/bin/hostname`
touch /mnt/odfs/\${SLURM\_JOB\_ID}/\${MYHOSTNAME}

\$ chmod 755 touch\_hostname.sh
\$ mpirun -npernode 1 touch\_hostname.sh
\$ ls -1 /mnt/odfs/1495874/

```
# Check stripe counts
$ beegfs-ctl --mount=$(pwd) --getentryinfo /mnt/odfs/1495874/stripe_default
$ rm /mnt/odfs/1495874/hkn*
```

```
# Check the missing file
$ mpirun -nolocal touch_hostname.sh
$exit
```

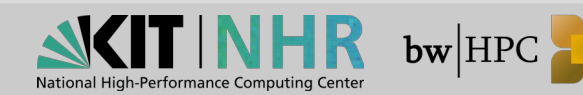

## **ODFS** – Summary

Stay up-to-date (read wiki for changes)

 https://wiki.bwhpc.de/e/BwUniCluster\_2.0\_Slurm\_common\_Features#BeeOND\_.28BeeGFS\_On-Demand.29
 https://www.nhr.kit.edu/userdocs/horeka/batch\_slurm\_beeond/

 Don't hesitate to contact support

 We can check if it is useful for your use case
 We are happy to advise you

 Many more options available for more advanced usage

 Multi Metadata servers (BEEOND\_4MDS, BEEONDS\_MAXMDS)

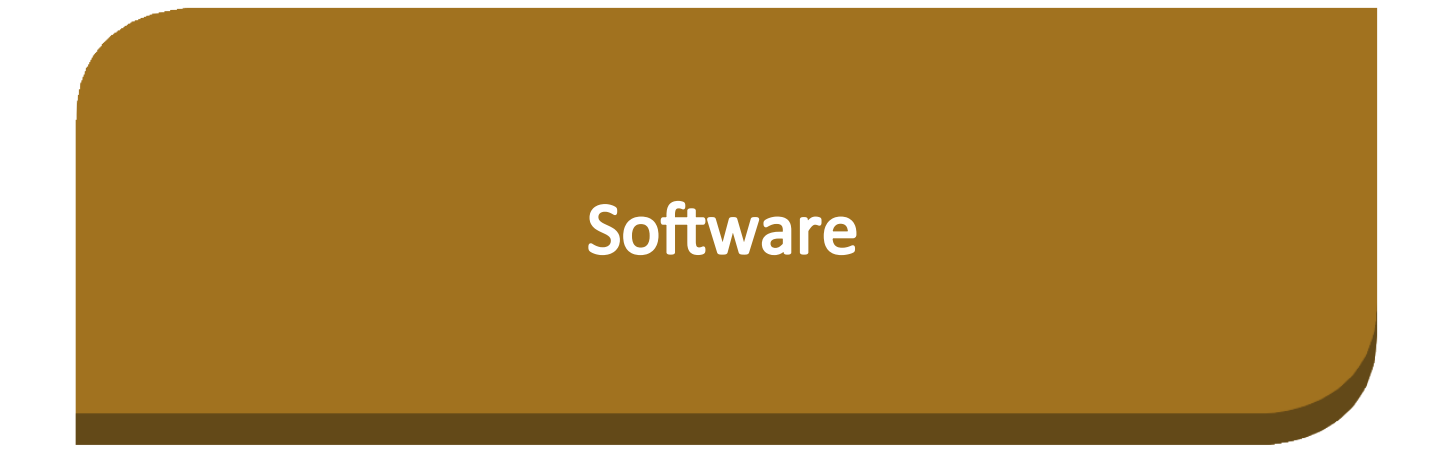

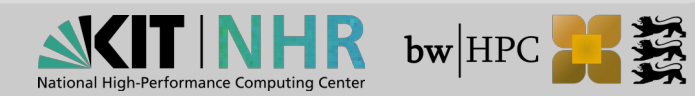

### **Best Practice: Installing Own Software**

Check list:

- Legal issues: do you have licence for your software?
- Installation procedure?
  - If compilation exceeds 10 min
    - Install via interactive batch job on a compute node
  - **Never use:**  $make -j \rightarrow but: make -j < number >$
  - Never simply use binaries on different architecture
    - But: recompile or compile supporting multiple architecture
  - Use guides stored in software module files
- Help:
  - Contact support
    - https://bw-support.scc.kit.edu
    - https://support.nhr.kit.edu/
  - Tiger Team Support https://zas.bwhpc.de/shib/en/call4tt.php

### **Best Practice: Compiling code**

Details to compilation and Makefile tutorial:

See today's talk "Compile, Makefiles"

- Clusters with different architectures / generations
  - e.g. HoreKA (Intel and AMD, AVX512)

hk-login1:~\$ icc/ifort -xHost ...

May crash on AMD node

- Compile code on corresponding login node or interactively (salloc)
- Compile code including multiple, feature-specific code paths

hk-login1:~\$ icc/ifort -xCORE-AVX2 -axCORE-AVX512 ...

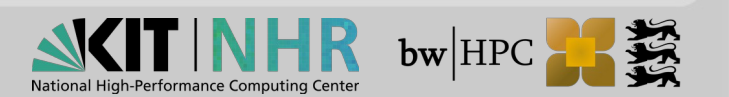

# **Using Containers: Enroot and Singularity**

### Containers @ HPC

- Security concerns
- Performance (?)
- Work in progress
- Singularity
  - Documetation
- Enroot
  - Enroot project: https://github.com/NVIDIA/enroot
  - Pyxis project: https://github.com/NVIDIA/pyxis
  - NHR@KIT Wiki:

https://www.nhr.kit.edu/userdocs/horeka/containers/

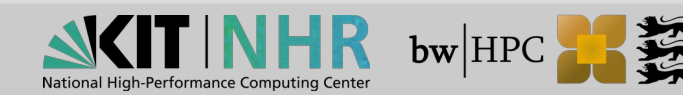

### **Enroot: How-To Use**

#### Import a container image

- enroot import docker://alpine
  - Pulls the latest alpine image from dockerhub (default registry) →alpine.sqsh
  - enroot import docker://nvcr.io#nvidia/pytorch:21.04-py3
  - Pulls the latest pytorch image from NVIDIA's NGC registry > nvidia+pytorch+21.04-py3.sqsh
  - enroot import dockerd://myalpine
  - enroot import podman://myalpine
  - Get image from a running Docker daemon / local Podman registry
  - $\rightarrow$  myalpine.sqsh

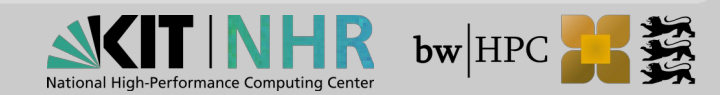

### **Enroot: How-To Use**

#### Create a container

- enroot create --name alpine alpine.sqsh
- Create a container named alpine by unpacking the .sqsh-file
- Creating: unpack squashed container image file
  - \$ENROOT\_DATA\_PATH/ (default: \$HOME/.local/share/enroot/)

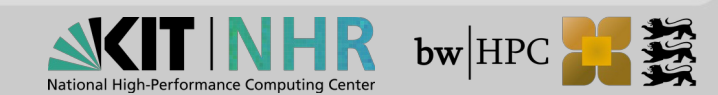

### **Enroot: How-To Use**

#### Start a container

- enroot start --rw nvidia+pytorch+21.04-py3 bash
- Start the container in read-write mode (--rw) and run bash inside the container
- enroot start --root --rw nvidia+pytorch+21.04-py3 bash
- Start container with root privileges (--root) inside the container
- enroot start -m <localDir>:/work -rw \
   nvidia+pytorch+21.04-py3 bash
- Start container and mount (-m) a local directory to /work inside the container.
- enroot start -m <localDir>:/work -rw \
   nvidia+pytorch+21.04-py3 jupyter lab
- Start container and start the application jupyter lab

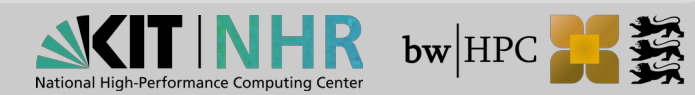

### **Enroot+Pyxis: How-To Use**

Pyxis

- srun --container-image=centos grep PRETTY /etc/os-release
  PRETTY\_NAME="CentOS Linux 8"
- srun --container-image nvcr.io#nvidia/pytorch:20.03-py3 ...
- 📕 srun --container-image <mark>~/ubuntu.sqsh</mark> …

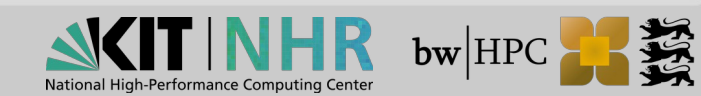

### Enroot+Pyxis: How-To Use

#### srun --help

- **—** ...
- --container-image=[USER@][REGISTRY#]IMAGE[:TAG]|PATH
- --container-mounts=SRC:DST[:FLAGS][,SRC:DST...]
- --container-workdir=PATH
- --container-name=NAME
- --container-save=PATH
- --container-mount-home
- --no-container-mount-home
- --container-remap-root
- --no-container-remap-root
- --container-entrypoint
- --no-container-entrypoint

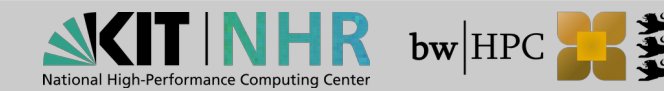

# Thank you for your attention!

# **Questions?**

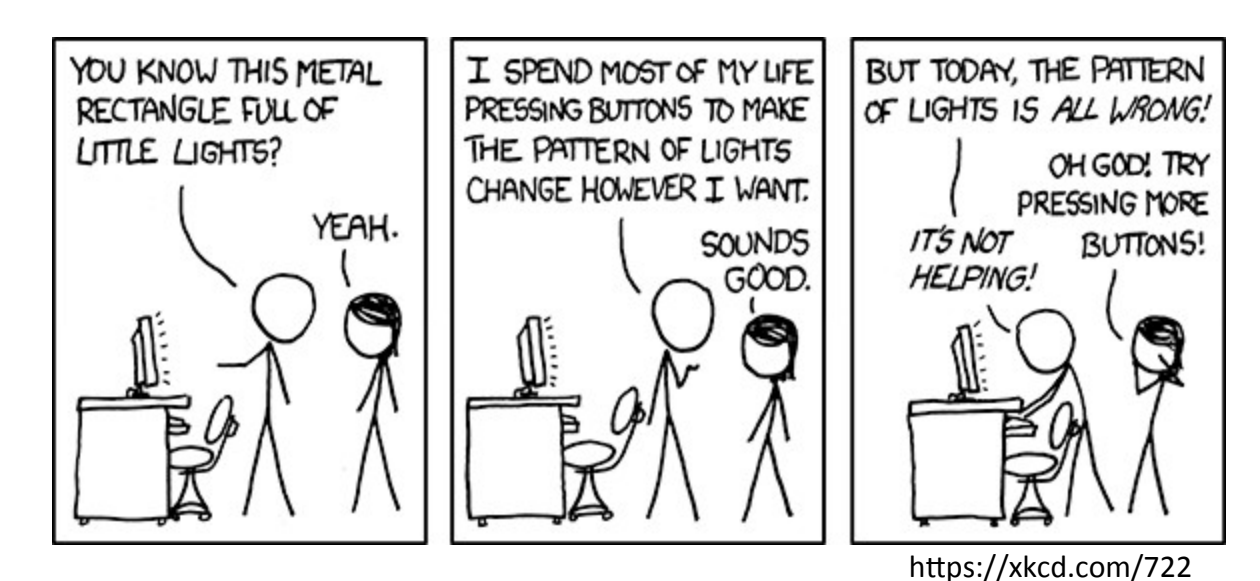

19/10/2022 Advanced Topics: Usage of bwHPC and HoreKa Clusters

39

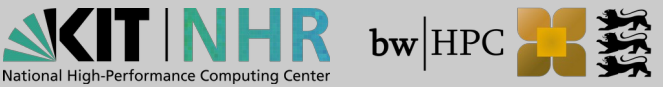